## Wiley 数据库

1、通过非校内 IP 打开浏览器访问网址 https://onlinelibrary.wiley.com,进入数据 库主页后,点击右上角 Login / Register 标识。

| Work                                 | Working off-campus? Learn about our remote access options       |                      |  |
|--------------------------------------|-----------------------------------------------------------------|----------------------|--|
| Wiley Online Library                 |                                                                 | Login / Register     |  |
| Accelerating researd<br>Today's rese | ch discovery to shape a better future<br>earch, tomorrow's inne | ovation              |  |
| Search publications, a               | rticles, keywords, etc.                                         | ۹ 🔊                  |  |
|                                      | Access COVID-19 research here                                   | Advanced Search      |  |
| 1,600+ Journals                      | 250+ Reference Works                                            | 22,000+ Online Books |  |

2、在跳出的登录页面中,点击右下方 INSTITUTIONAL LOGIN,进入 Wiley 机构登录页面。

| Wiley Online Library           | ×                     |
|--------------------------------|-----------------------|
|                                |                       |
| Log in to Wiley Online Library | 1                     |
|                                | y                     |
| Email or Customer ID           |                       |
| Enter your email               |                       |
| Password                       |                       |
| Enter your password            |                       |
| Forgot password?               | Log In                |
| NEW USER >                     | INSTITUTIONAL LOGIN > |
|                                |                       |

3、(1)在 Wiley 机构登陆页面,在 Search for your institution 下方的对话框中, 输入"Nanjing", 随后根据页面自动提示, 选择 Naning Medical University。

| Search for your institution    |  |  |
|--------------------------------|--|--|
| Nanjing                        |  |  |
| Nanjing Medical University     |  |  |
| Nanjing Agriculture University |  |  |
| Nanjing Audit University       |  |  |
| Nanjing Forestry University    |  |  |
| Nanjing Normal University      |  |  |
| Nanjing Tech University        |  |  |
| Nanjing University             |  |  |

3、(2)或者在 Federation 下拉框,选择机构所属联盟 China CERNET Federation, 之后在联盟下找到 Nanjing Medical University 。

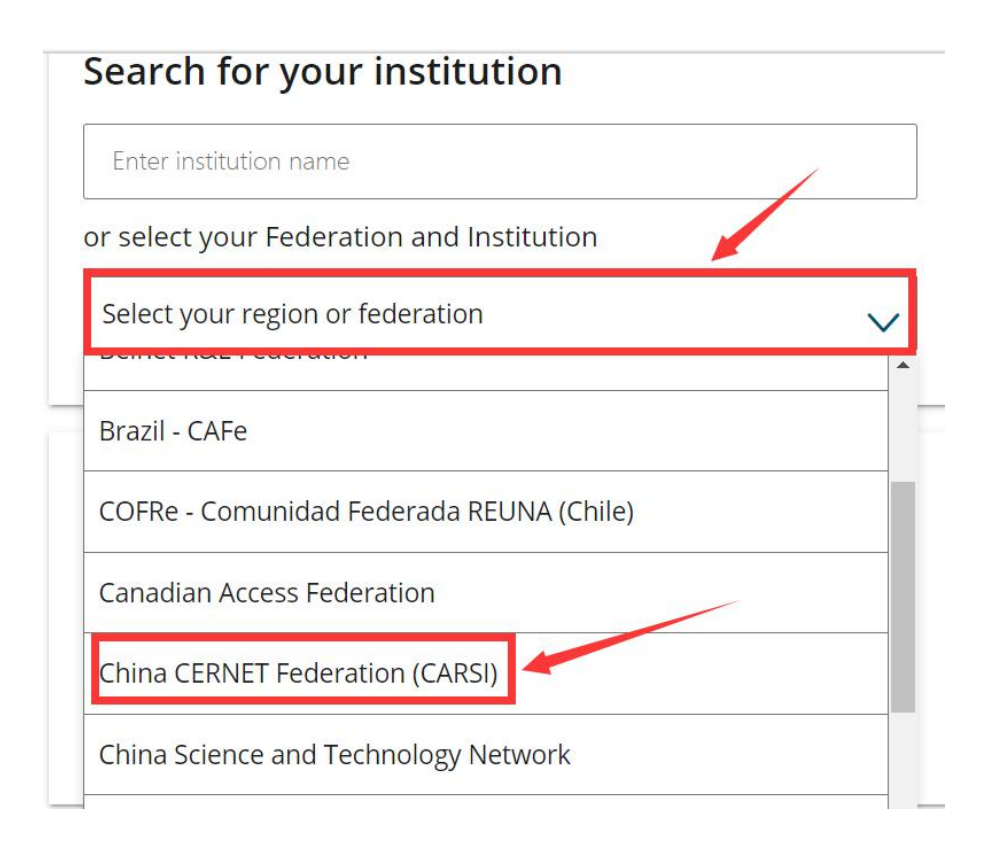

4、进入"智慧南医"统一身份认证界面,登录后即可访该资源。

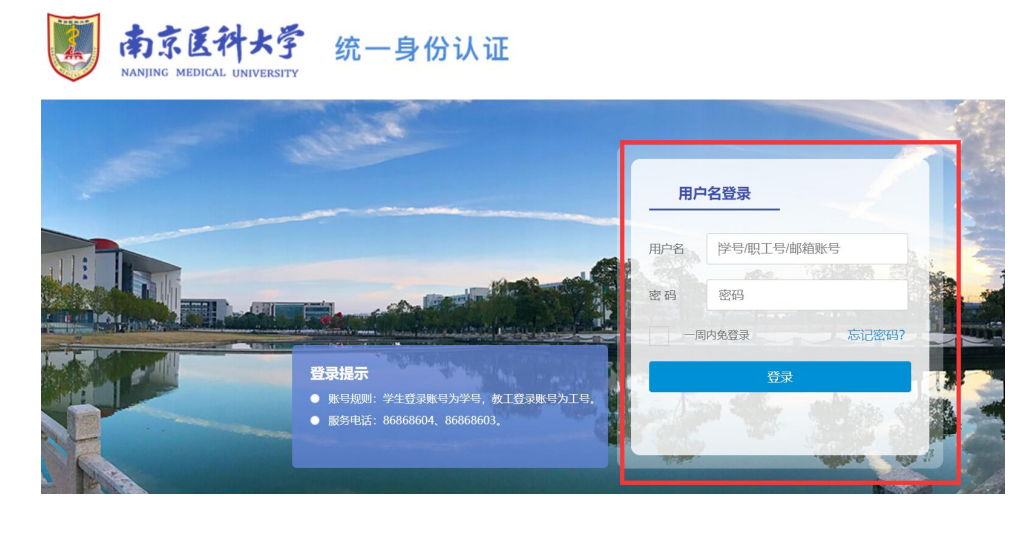

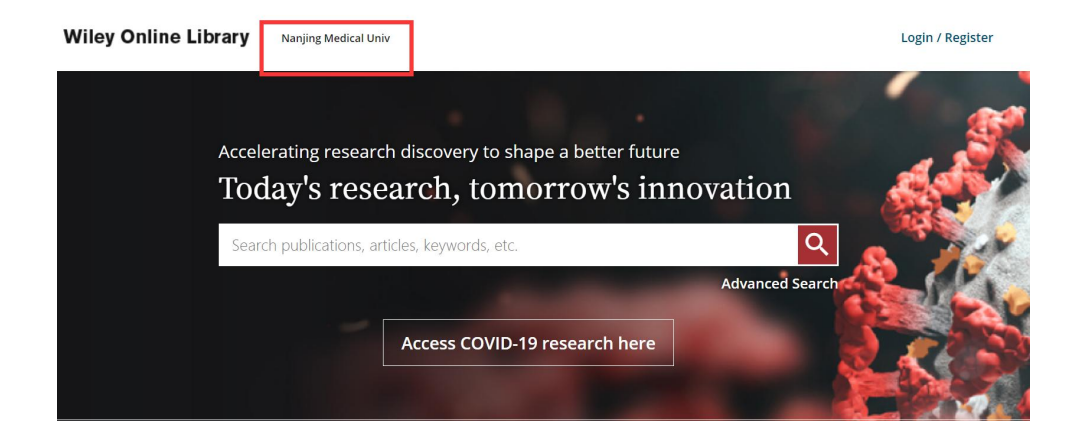